~ソフトウェアトークン交換手順~ スマートフォン版

伊達信用金庫

## ◆ワンタイムパスワードの交換の流れ

当金庫WEBバンキングのログイン画面を開きます。

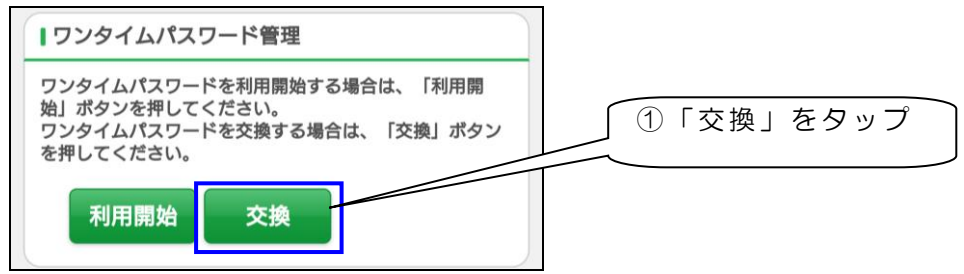

② 契約者 ID とログインパスワードを入力して、「次へ」をタップします。

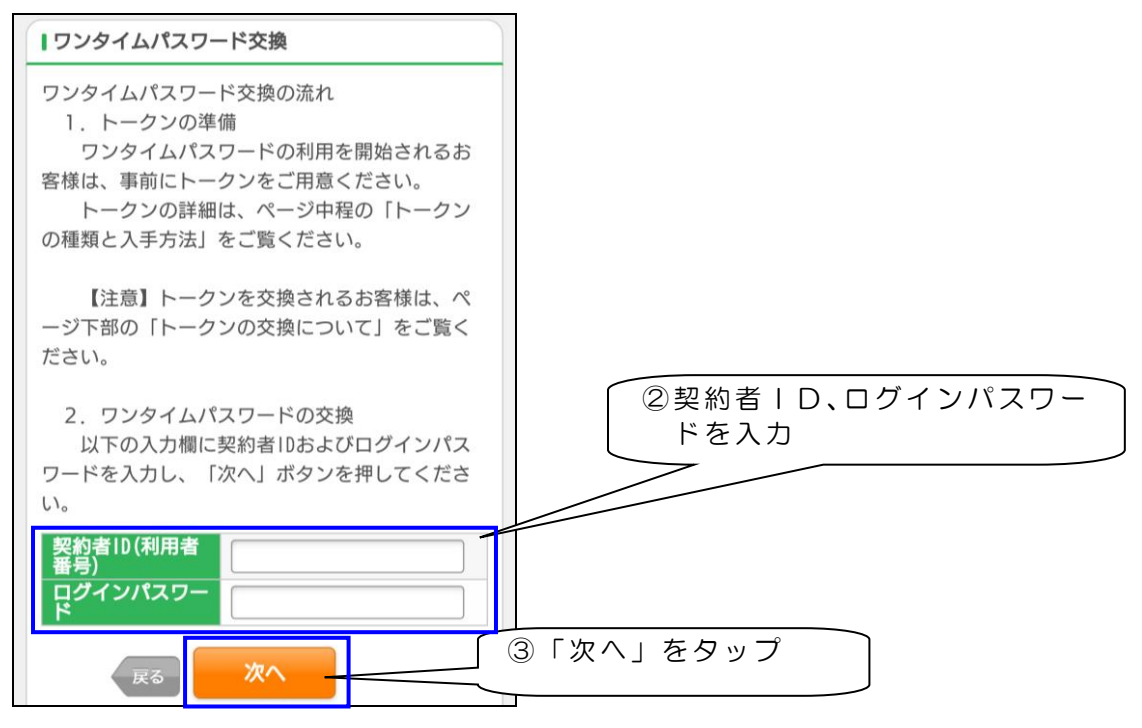

※ 契約者 I D とログインパスワードは、普段ログイン時にお使いになられているものを入力してくだ さい。この手順では、ワンタイムパスワードは利用しません。  ③ 前に利用していたトークンを起動し、表示されているワンタイムパスワードを入力し、「次へ」を タップします。

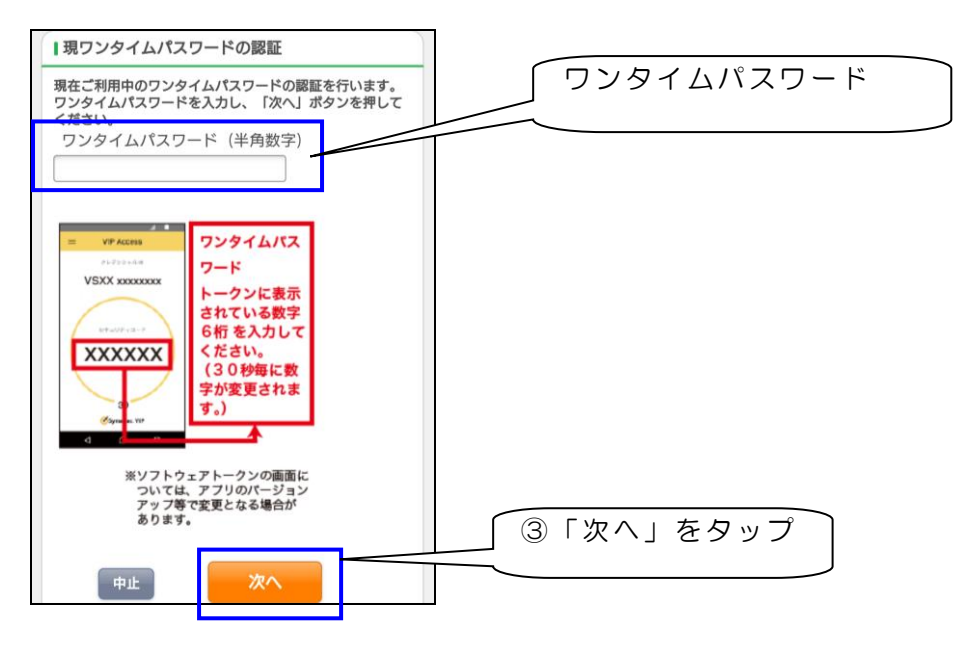

④ 新しいトークンのシリアル番号とワンタイムパスワードを入力します。

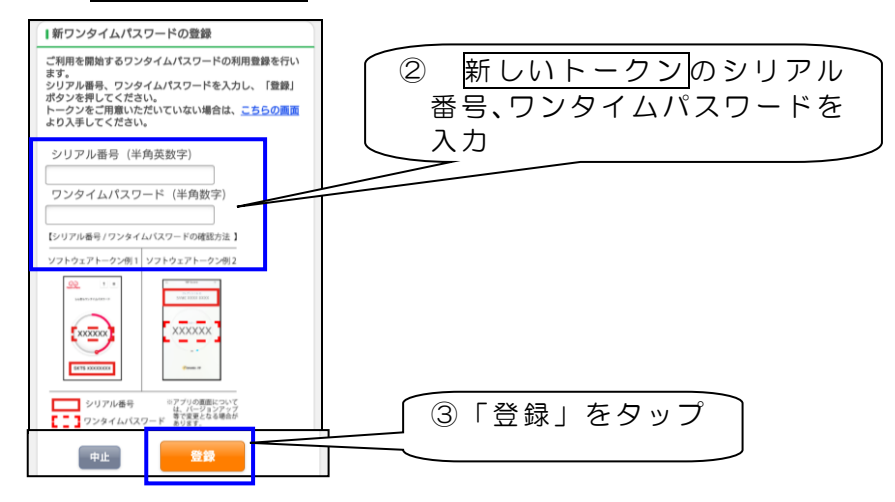

④ 利用登録はこれで終了しました。

続けてログインする場合は、「ログイン画面」をタップしてください。終了する場合は画面を閉じてください。

| ワンタイムパスワード交換 ?                           |                      |     |
|------------------------------------------|----------------------|-----|
| 現ワンタイムパスワード認証 > 新ワンタイムパスワード認証 > 処理結<br>業 |                      |     |
| Ⅰ受付内容                                    |                      |     |
| ワンタイムパスワードの登録が完了しました。                    |                      |     |
| 受付番号                                     |                      |     |
| 受付日時                                     | 2017年06月15日13時50分51秒 |     |
| 変更結果                                     |                      |     |
|                                          | 変更後                  | 変更前 |
| シリアル番<br>号                               |                      |     |
| ログイン画面                                   |                      |     |